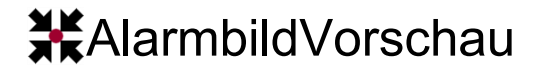

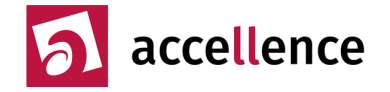

Die **AlarmbildVorschau** von EBÜS verschafft Ihnen einen schnellen Überblick über eintreffende Alarmbilder, besonders wenn zur gleichen Zeit und wiederholt Alarme von verschiedenen Bildquellen eintreffen und Sie schnell entscheiden müssen, was zuerst bearbeitet werden muss.

Wählen Sie einen Alarm in der Anrufliste aus und klicken Sie auf die Schaltfläche 🔤 unter der Anrufliste, um diesen Alarm in die Alarmbildvorschau zu verschieben.

Alarme, die in einer Alarmbildvorschau "geparkt" wurden, werden nicht mehr als Alarme auf allen Arbeitsplätzen angezeigt. Dies gilt auch für alle Folgealarme dieser Bildquelle!

#### Konfiguration

Die Konfiguration der Alarmbildvorschau ist durch ein eigenes Benutzerrecht geschützt, damit nur berechtigte Nutzer die Einstellungen verändern können. Aktivieren Sie deshalb bitte in der EBÜS Benutzerverwaltung das Recht "Alarmbildvorschau konfigurieren" und melden Sie sich anschließend bei EBÜS neu an, damit die neuen Benutzerrechte wirksam werden.

Klicken Sie dann in EBÜS auf die Schaltfläche 陷 (Alarmbildvorschau) und in dem sich daraufhin öffnenden Fenster auf 🎉 (Konfiguration).

In diesem Fenster finden Sie Einstellmöglichkeiten für die Alarmbildvorschau:

| % EBÜS - Alarmbildvorschau konfigurieren — 🛛                                                                                                    |                                                                   |                              |         | × |
|----------------------------------------------------------------------------------------------------|-------------------------------------------------------------------|------------------------------|---------|---|
| Anzahl Videofenster nebeneinander: 2 - +                                                                                                    |                                                                   |                              |         |   |
| Angezeigte Voralamzeit [Minuten]: 10 - +                                                                                                    |                                                                   |                              |         |   |
| Größe und Position des Fensters für die Alambildvorschau speichem 🕑                                                                                             |                                                                   |                              |         |   |
| 2 zurückgestellte Alarme wieder für automatische Anzeige freigeben                                                                                              |                                                                   |                              |         |   |
| Hier können Sie auswählen, von welchen Schutzobjekten Alarme nur genau an diesem<br>Arbeitsplatz automatisch in die Alarmbildvorschau übernommen werden sollen: |                                                                   |                              |         |   |
| Verfügbare Objekte                                                                                                    | ł                                                                 | usgewählte                   | Objekte |   |
| Berlin Mitte<br>BHE-Seminar<br>Bildquellen-Übersicht<br>Bosch<br>Buro Hardo<br>CamlQ<br>Convision<br>Dahua<br>Dallmeier<br>Deutschland<br>digivod               | Accellence<br>Accellence<br>Accellence<br>Büro Hardo<br>Dallmeier | Labor<br>Showroom<br>Atralis |         |   |

Sie können hier je Arbeitsplatz konfigurieren, dass Alarmbilder ausgewählter Objekte genau und nur auf diesem Arbeitsplatz direkt angezeigt werden sollen. Ohne dass weitere Bedieneingriffe nötig sind werden dann alle eintreffenden Alarmbilder der hier ausgewählten Objekte automatisch auf diesem PC angezeigt.

Diese Alarmbildvorschau kann wahlweise in vielen Spalten (Anzahl Videofenster nebeneinander) erfolgen, so dass Sie pro Arbeitsplatz viele Alarmbilder verschiedener Kameras gleichzeitig beobachten können.

Im Feld "Voralarmzeit" können Sie einstellen, wie viele Minuten vor Empfang des letzten Alarmbildes in der Zeitleiste (Timeline) der Alarmbildvorschau abrufbar sein sollen.

# **X**AlarmbildVorschau

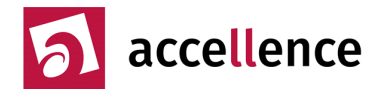

# Timeline

In der Timeline unter jedem Bild der Alarmbildvorschau können Sie wie in EBÜS gewohnt navigieren: Durch Anklicken mit der Maus, aber auch durch Drehen am Mausrad: Wie bei einem klassischen Videorecorder mit Jog-Dial können Sie so Bild für Bild durchblättern. Bei gedrückter {Strg}-Taste können Sie mit dem Mausrad in die Videobilder hineinzoomen (digitale Ausschnittsvergrößerung), genau so wie es bei Windows üblich ist und wie Sie es aus dem EBÜS-Hauptfenster schon kennen.

Neu eintreffende Alarmbilder werden durch eine kräftig rote Titelleiste hervorgehoben. Auch nachträglich eintreffende Bilder werden hier angezeigt und auf diese Weise kenntlich gemacht. So können Sie das Alarmgeschehen quasi live beobachten.

Fensterposition und -größe des Alarmbildvorschau-Fensters können je Arbeitsplatz gespeichert werden, so dass die Alarmbildvorschau beim nächsten Systemstart automatisch an der gleichen Position (z.B. auf einem zweiten Monitor) wieder hergestellt wird.

## Sequenzbildansicht

Zur schnellen Auswertung der Alarmbilder können Sie bei jedem Vorschaufenster mit die Sequenzbildansicht aufrufen. Sie zeigt auf einen Blick, was los war:

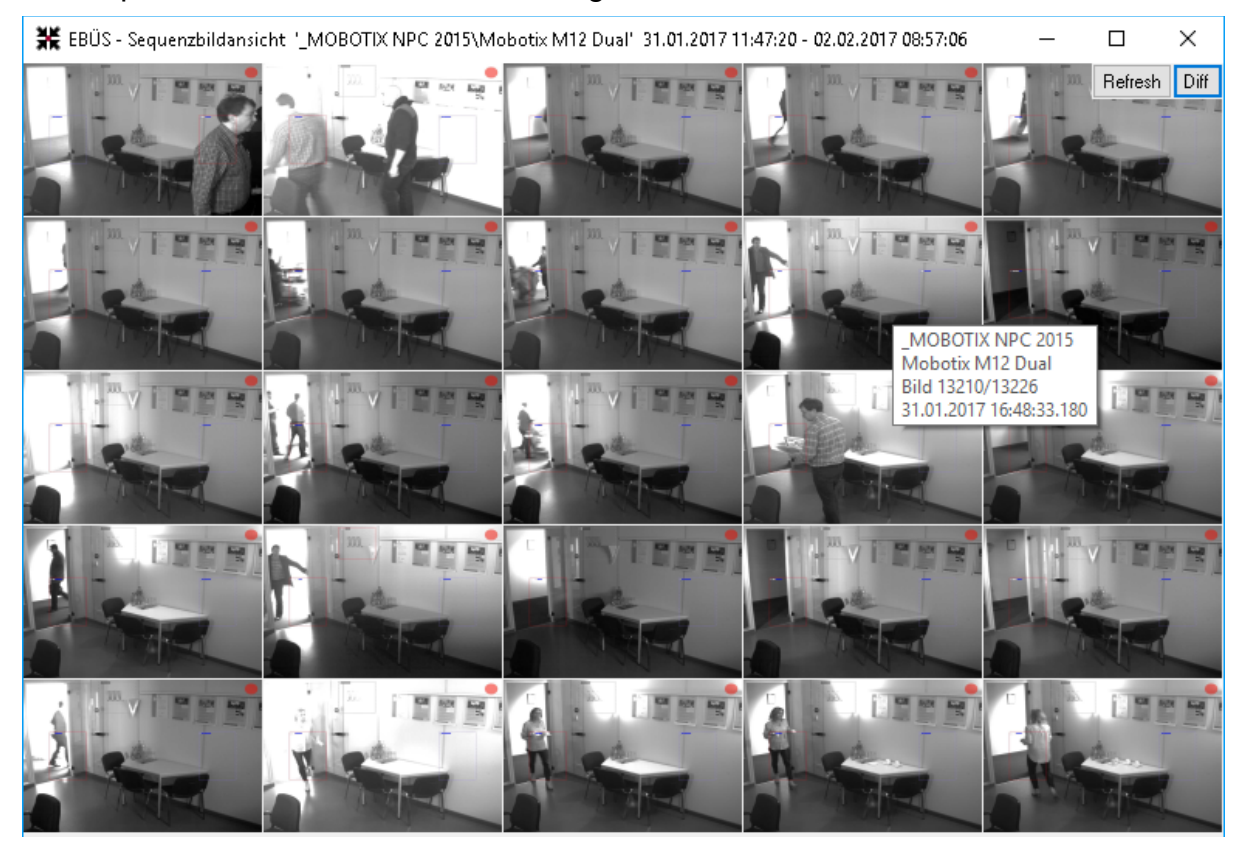

Mit der optionalen **Differenzbildansicht** (Schaltfläche "Diff") werden alle Unterschiede bzw. Bewegungen zwischen den Bildern rot hervorgehoben.

Anstatt 'zig Bilder nacheinander aufzublättern können hier alle Bilder einer Alarmsequenz gleichzeitig dargestellt werden. Dabei werden Unterschiede deutlich hervorgehoben. So ist auf einen Blick zu sehen, auf welchem Bild sich etwas getan hat.

Ein Klick in diese Sequenzbildansicht genügt, um das betreffende Bild in "Groß" in die Alarmbildvorschau zu holen. Ein Klick in die Alarmbildvorschau wiederum bringt den betreffenden Alarmvorgang in das EBÜS Hauptfenster, wo dieser Alarm auf die gewohnte

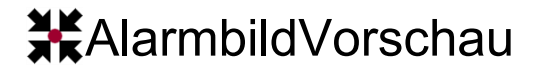

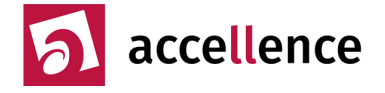

Weise mit allen von EBÜS zur Verfügung gestellten Werkzeugen bearbeitet werden kann. Alle diese Möglichkeiten unterstützen die Arbeit in der Leitstelle erheblich

## Support / Hotline

Weitere Informationen zu EBÜS finden Sie stets aktuell unter  $\rightarrow$  www.ebues.de.

Haben Sie noch Fragen oder Wünsche zu EBÜS?

Dann wenden Sie sich bitte

- telefonisch unter 0511 277.2490
- per E-Mail an support@accellence.de

an unsere Hotline. Wir sind Werktags von 9:00-17:00 Uhr zu erreichen.

Wir wünschen Ihnen viel Erfolg bei Ihrer Arbeit mit EBÜS und stehen für Ihre Wünsche und Fragen jederzeit gern zu Ihrer Verfügung.

Stand: 13.03.2023, Dipl.-Ing. Hardo Naumann

Accellence Technologies GmbH • Garbsener Landstr. 10 • D-30419 Hannover Tel. 0511 - 277.2400 • Fax 0511 - 277.2499 • E-Mail: info@accellence.de • Website: www.accellence.de